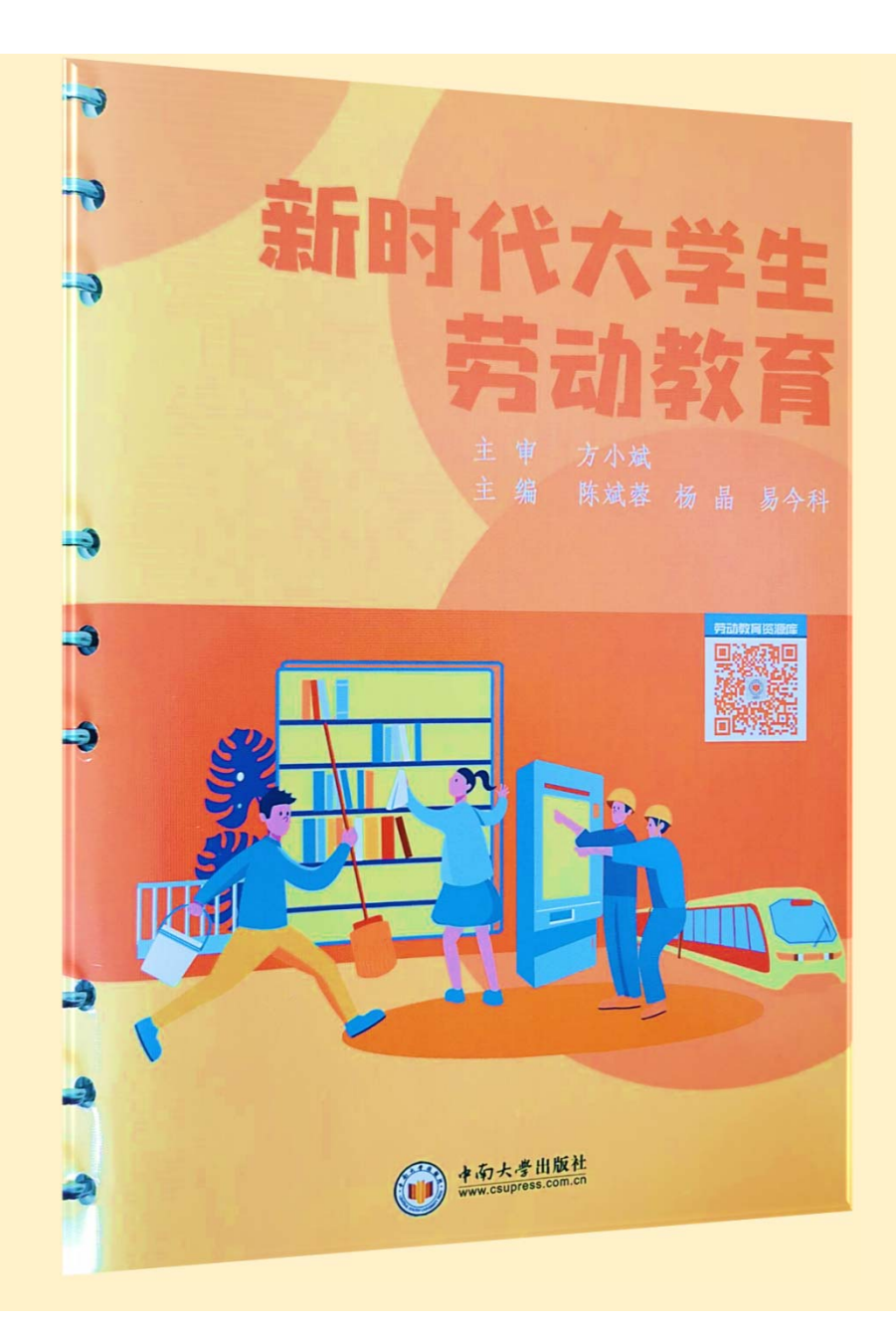

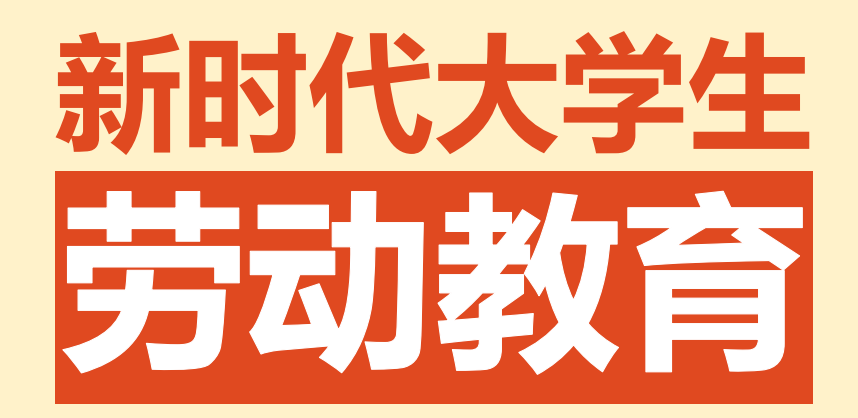

湖南铁道职业技术学院劳动教育研究中心

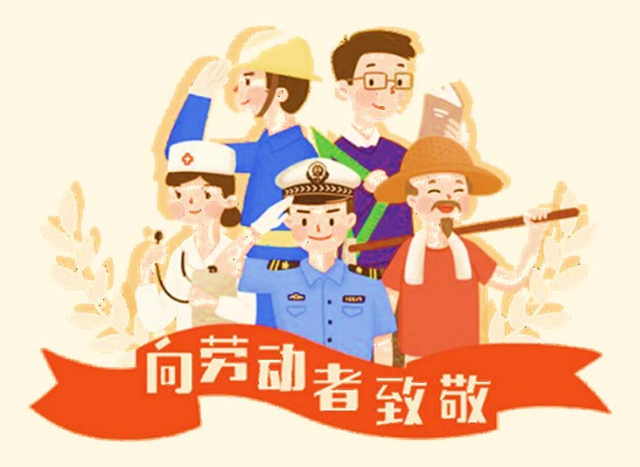

## 项目十二 财经商贸类专业群工作劳动技能

湖南铁道职业技术学院劳动教育研究中心

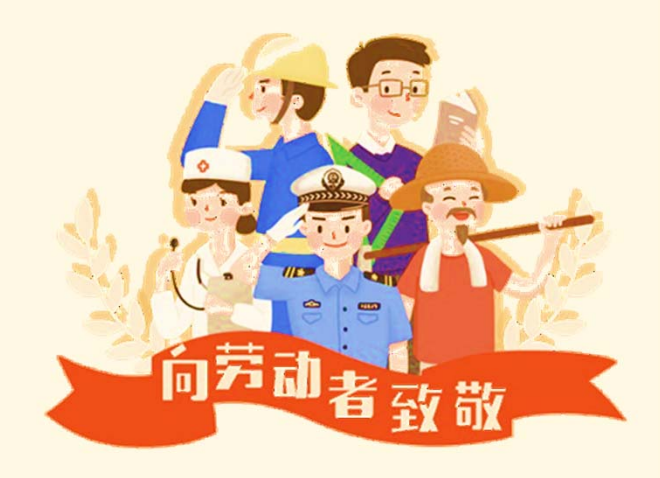

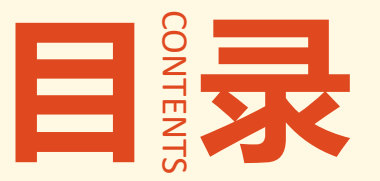

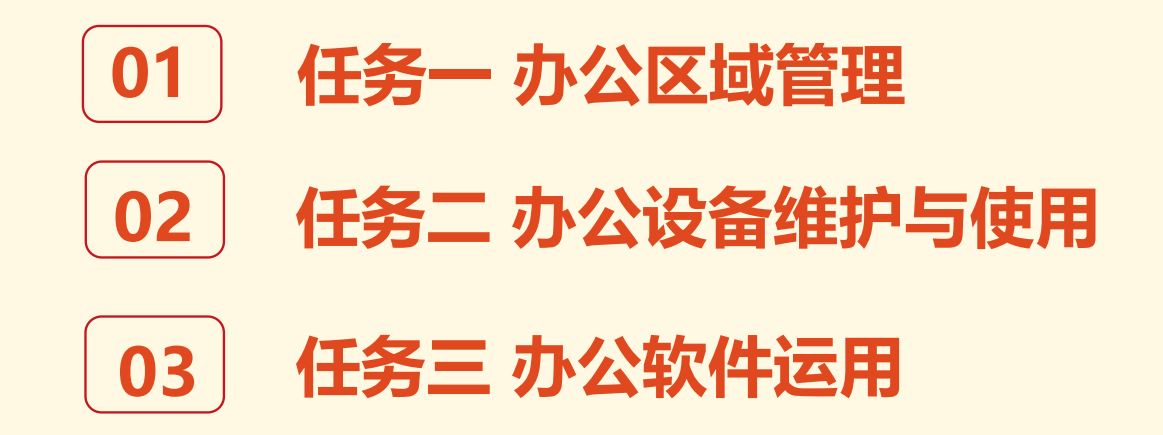

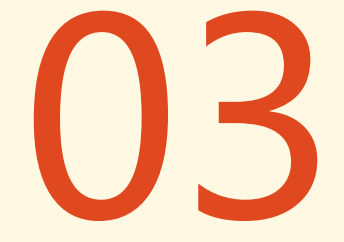

#### 任务三 办公软件运用

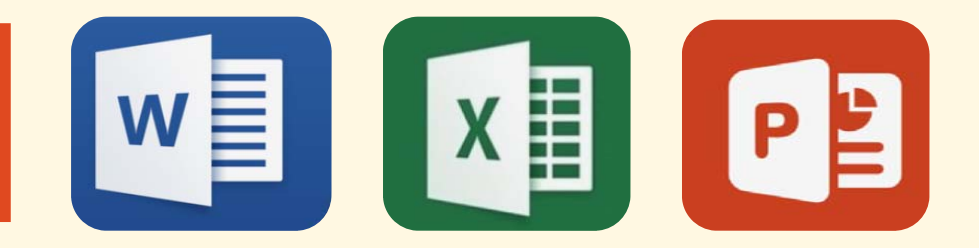

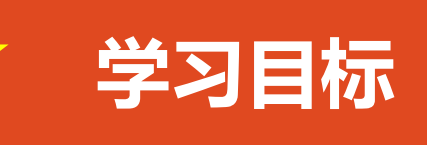

- 1. 了解常用办公软件的功能;
- 2. 熟悉常用办公软件的使用技巧;
- 3. 能够独立完成Word文档的编辑处理、Excel电子表格的制作等任务;
- 4. 培养学生时间意识、运用技术的能力与科学严谨的态度。

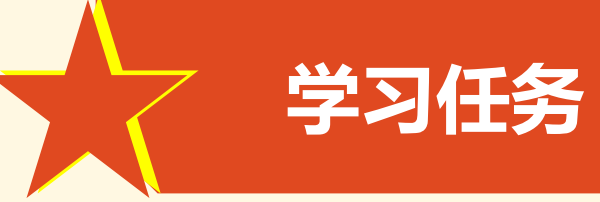

首先了解常用办公软件的功能和熟悉常用办公软件的使用技巧, 然后根据所学知识和技能,能够独立完成批量制作公司员工工作牌 等任务。

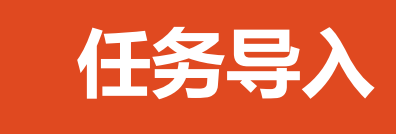

随着计算机使用的普及和现代网络技术的发展,许多单位、部门已经实现了无纸化办公,国际化大公司已经采用远程办公模式,虚拟办公技术也已经接近成熟。因此,办公软件的运用,是我们处理日常信息的一种重要手段。熟练使用办公软件是当代大学生必备的素质。

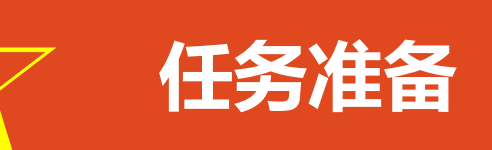

- 1. 电脑上安装好常用的办公软件;
- 2. 在电脑上打开Word和Excel。

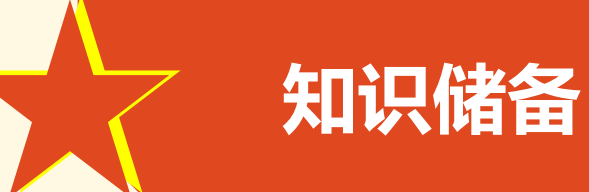

- 一、常用办公软件的功能
- 二、常用办公软件的使用技巧

#### 一、常用办公软件的功能

- (一) Word的功能
- (二) Excel的功能
- (三) PowerPoint的功能

## (一) Word的功能

- 1. 编排文档
- 2. 强大的制表功能
- 3. 自动纠错和检查功能
- 4. 模板与向导功能和帮助功能
- 5. Web工具支持
- 6. 超强兼容性以及打印功能

# (二) Excel的功能

- 1. 数据记录与整理
- 2. 数据加工与计算
- 3. Excel数据统计与分析
- 4. 图形报表的制作
- 5. Excel信息传递和共享
- 6. 数据处理的自动化功能

# (三) PowerPoint的功能

PowerPoint,简称PPT,专门用于设计、制作信息展示领域(如演 讲、报告、各种会议、产品演示、商业演示等)的各种电子演示文稿 (俗称幻灯片)。一套完整的PPT文件一般包含:片头动画、PPT封面、 前言、目录、过渡页、图表页、图片页、文字页、封底、片尾动画等。 用户可以在投影仪或者计算机上进行演示,也可以将演示文稿打印 出来,制作成胶片,以便应用到更广泛的领域中。 利用Microsoft Office PowerPoint不仅可以创建演示文稿,还可以

在互联网上召开面对面会议、远程会议或在网上给观众展示演示文稿。

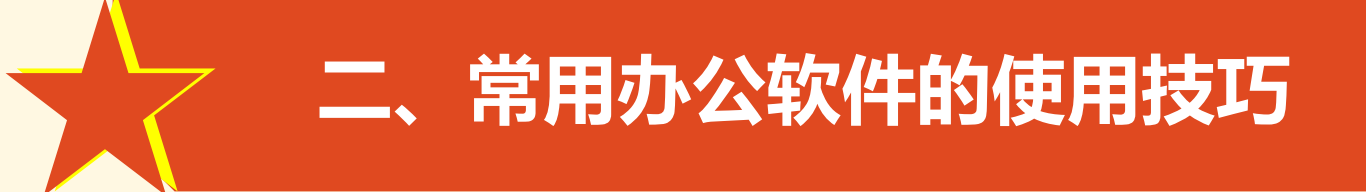

(一) Word的使用技巧(二) Excel的使用技巧

#### 1. Word的快捷键

| 实现功能 | 快捷键    |  |  |
|------|--------|--|--|
| 复制   | Ctrl+C |  |  |
| 剪切   | Ctrl+X |  |  |
| 粘贴   | Ctrl+V |  |  |
| 新建文件 | Ctrl+N |  |  |
| 打开文件 | Ctrl+O |  |  |
| 保存文件 | Ctrl+S |  |  |
| 关闭文件 | Ctrl+W |  |  |
| 打印   | Ctrl+P |  |  |
| 撤销   | Ctrl+Z |  |  |
| 全选   | Ctrl+A |  |  |

- 2. Word的几个小技巧
- (1) 粘贴网页内容

单击【开始】菜单中的【粘贴】按钮,网页中所 有内容就会原样复制到Word中,这时如果单击 【粘贴】按钮下方的黑三角符号,弹出一个菜单, 如右图所示,选择"仅保留文本"即可粘贴网 页文本。

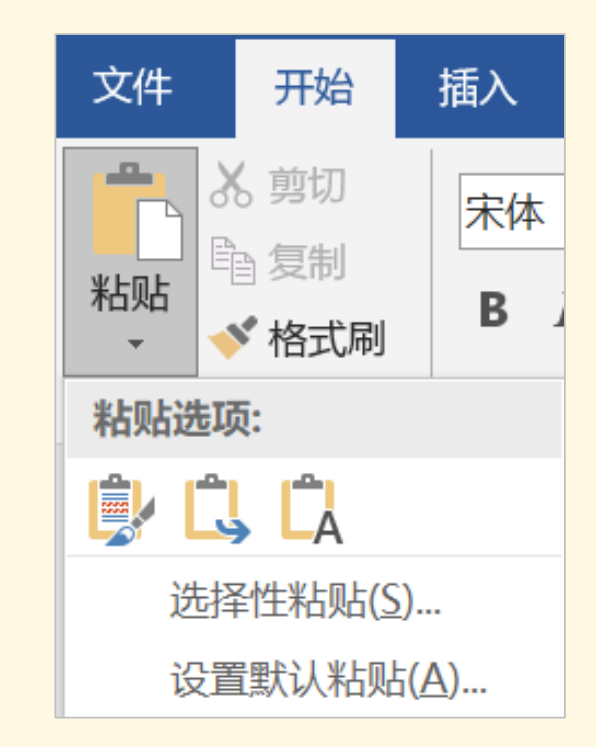

- 2. Word的几个小技巧
- (2) 格式刷的使用

首先设定好文本1的格式,将光标放在文本1处。然后单击格式刷按钮,再 选定其它文字(文本2),则文本2的格式与文本1就一样了。若在单击格 式刷改为双击,则格式刷可无限次使用,直到再次单击格式刷(或按Esc 键)为止。

- 2. Word的几个小技巧
- (3) 删除网上下载资料的换行符("↓")
- 在查找框内输入半角<sup>^</sup>I(是英文状态下的小写L不是数字1),在替换框内 不输任何内容,单击全部替换,就把大量换行符删掉啦。
- (4) 画直线
- 在Word中如果想画水平、垂直或45°角的直线,只须在固定一个端点后, 按住Shift键,上下拖动鼠标,位置调整合适后松开Shift键即可画出水平、 垂直或45°角的直线。

- 2. Word的几个小技巧
- (5)制作水印

Word 2003以后的版本具有添加文字和图片两种类型水印的功能,而且能 够随意设置大小、位置等等。在Word菜单栏单击菜单【设计】-【水印】 命令,在弹出的窗口中选择需要的水印或者单击"自定义水印(W)"。 在"水印"对话框中选择"图片水印",然后找到要作为水印图案的图片。 最后按【确定】按钮,水印就会出现在文字后面。也可在"水印"对话框 中选择"文字水印",然后在"文字"栏选择合适的文字作为水印。

- 2. Word的几个小技巧
- (6) 更正错误词组
- 单击【审阅】-【拼写和语法】菜单。
- (7) 统计文档字数
- 单击菜单【审阅】-【字数统计】命令,就可以清楚地看到文档的统计信息。

#### 1. Excel的快捷键

| 实现功能                     | 快捷键              |
|--------------------------|------------------|
| 向上、下、左或右移动一个单元格          | 箭头键              |
| 移动到当前数据区域的边缘             | Ctrl+箭头键         |
| 移动到行首                    | Home             |
| 在单元格或编辑栏中完成单元格输入并选取下一个单元 | Enter            |
| 在单元格中换行                  | Alt+Enter        |
| 用当前输入项填充选定的单元格区域         | Ctrl+Enter       |
| 完成单元格输入并向上选取上一个单元格       | Shift+Enter      |
| 完成单元格输入并向右选取下一个单元格       | Tab              |
| 完成单元格输入并向左选取上一个单元格       | Shift+Tab        |
| 输入日期                     | Ctrl+; (分号)      |
| 输入时间                     | Ctrl+Shift+:(冒号) |
| 撤销上一次操作                  | Ctrl+Z           |
| 键入公式                     | = (等号)           |
| 在编辑栏内,向左删除一个字符           | Backspace        |
| 取消单元格或编辑栏中的输入            | Esc              |
| 复制选定的单元格                 | Ctrl+C           |
| 剪切选定的单元格                 | Ctrl+X           |
| 粘贴复制的单元格                 | Ctrl+V           |
| 清除选定单元格的内容               | Del              |

Excel的几个小技巧

 (1)插入空白行
 用鼠标单击某一行的行号,选中这一行,然后单击鼠标右键,选择【插入】命令,即可在选中的行上方插入一个空白行。
 (2)插入空白列
 用鼠标单击某一列的列号,选中这一列,然后单击鼠标右键,选择【插入】命令,即可在选中的列左侧插入一个空白列。

|        | <u></u>  |                   |                  |                |
|--------|----------|-------------------|------------------|----------------|
|        | 木内       |                   | - % •            | + <b>a</b> + 名 |
|        | В        | I = 👌 - A - 🛛 - 1 | 0.0 0.0 V        | D              |
| 1      | #±       | 夕 性别 出生<br>前切(T)  | 七日期              | 学历             |
| 2      | ~<br>•   | 复制( <u>C</u> )    | 188年3月<br>180年6月 | 本科             |
| 4      |          | 粘贴选项:             | 88年9月            | 专科             |
| 5<br>6 |          | 送择性粘贴( <u>S</u> ) | 34年10月<br>986年1月 | 本科<br>硕士       |
| 7      |          | 插入(!)             | )87年9月           | 专科             |
| 9      |          | 删除(D)             |                  |                |
| 10     |          | 清除内容( <u>N</u> )  |                  |                |
| 11     | <b>8</b> | 设置单元格格式(E)        |                  |                |
| 12     |          | 行高( <u>R</u> )    |                  |                |
| 13     |          | 隐藏(出)             |                  |                |
| 14     |          | 取消隐藏(╝)           |                  |                |
|        |          |                   |                  |                |

|   | 41 |     | ( tu     |    |
|---|----|-----|----------|----|
| _ | AI | 7.0 |          | -  |
| _ | A  | В   | C        | D  |
| 1 |    |     | 4        | 1  |
| 2 | 之名 | 性别  | 出生日期     | 学历 |
| 3 | 张云 | 男   | 1988年3月  | 本科 |
| 4 | 王明 | 男   | 1980年6月  | 硕士 |
| 5 | 李丽 | 女   | 1988年9月  | 专科 |
| 6 | 李敏 | 女   | 1984年10月 | 本科 |
| 7 | 吴天 | 男   | 1986年1月  | 硕士 |
| 8 | 胡林 | 男   | 1987年9月  | 专科 |

| А             | В  |     | С        | D E               |
|---------------|----|-----|----------|-------------------|
| 生名            | 性别 | 出生  | X        | 剪切(I)<br>复制(C)    |
| К <del></del> | 男  | 19  | Ê        | 粘贴选项:             |
| E明            | 男  | 19  |          | <u> </u>          |
| ≥ nn          | 女  | 19  |          |                   |
| 퇃敏            | 女  | 198 |          | 选择性粘贴( <u>S</u> ) |
| 吴天            | 男  | 19  |          | 插入(!) 、           |
| 月林            | 男  | 19  |          | 删除(D)             |
|               |    |     |          | 清除内容( <u>N</u> )  |
|               |    |     | <b>P</b> | 设置单元格格式(E)        |
|               |    |     |          | 列宽( <u>C</u> )    |
|               |    |     |          | 隐藏(出)             |
|               |    |     |          | 取消隐藏(U)           |

| А  | В  | С | D            | Е  |
|----|----|---|--------------|----|
| 姓名 | 性别 |   | <b>经</b> 主日期 | 学历 |
| 胀云 | 男  |   | 1988年3月      | 本科 |
| 王明 | 男  |   | 1980年6月      | 硕士 |
| 李丽 | 女  |   | 1988年9月      | 专科 |
| 李敏 | 女  |   | 1984年10月     | 本科 |
| 吴天 | 男  |   | 1986年1月      | 硕士 |
| 钥林 | 男  |   | 1987年9月      | 专科 |
|    |    |   |              |    |
|    |    |   |              |    |
|    |    |   |              |    |

- 2. Excel的几个小技巧
- (3) 复制、粘贴

首先选中要复制的单元格,然后单击鼠标右键,选择【复制】命令,在要粘贴的位置,单击鼠标右键,选择【选择性粘贴】命令,选择只要文本,或要格式一起粘贴。

#### (4) 单元格对齐方式的设置

选中要调整的单元格,点击菜单栏【开始】,找到 【对齐方式】功能组,点击【居中】、【左对齐】 或【右对齐】。

| 剪切(I)<br>复制(C)<br><b>粘贴选项:</b><br>123 <u>f</u> r 21 % | 69 |                                       |
|-------------------------------------------------------|----|---------------------------------------|
| 选择性粘贴(S)<br>插入复制的单元格(E)<br>删除(D)<br>清除内容(N)           |    |                                       |
| <br>筛选(E)<br>排序( <u>O</u> )<br>插入批注( <u>M</u> )       | •  | 粘贴数值<br>123 123 123<br>其他粘贴选项         |
| 设置单元格格式(E)…<br>从下拉列表中选择(K)…                           |    | ▶ ▶ ▶ ▶ ▶ ▶ ▶ ▶ ▶ ▶ ▶ ▶ ▶ ▶ ▶ ▶ ▶ ▶ ▶ |

| 件        | 开始          | 插入 |   | 页面布局                | 公式             | 数据  | 审     | 阅 | 视图 |          |         |
|----------|-------------|----|---|---------------------|----------------|-----|-------|---|----|----------|---------|
| <b>X</b> | 剪切          | 宋体 |   |                     | - 11           | - A | A     | = | ≡≡ | \$\$/~ - | 言自动换行   |
| F h      | 复制 ▼<br>格式刷 | в  | I | <u>U</u> • <u> </u> | <u>&amp;</u> - | A   | vén - | ≣ |    | < >      | ■合并后居中▼ |
| 剪贴板      | 5           |    |   | 字体                  |                |     | F3    |   | 4  | 对齐方式     | t 🛛     |

- 2. Excel的几个小技巧
- (5) 单元格字体格式的设置
- 选中要调整的单元格,点击菜单栏【开始】,找到
- 【字体】功能组,更改【字体】、【字号大小】,
- 点击【字体颜色】,设置文字的颜色;点击【填充
- 颜色】,设置单元格的底纹颜色。
- (6) 自动求和
- 点击菜单栏【开始】,找到【编辑】选择【自动求 和】命令,选择需要求和的几个单元格,点击 【Enter键】即可。

|   | 开始  | 插  | λ   | 页面         | 布局 | 公式           | 数        | 居  | 审  |
|---|-----|----|-----|------------|----|--------------|----------|----|----|
|   | 剪切  | 宋体 | k – |            |    | - 11         | <b>-</b> | A^ | Ă  |
| I | 复制▼ | -  |     |            |    | 9            | ٨        | M  | 68 |
| , | 格式刷 | в  | 1   | <u>U</u> • |    | <u> ()</u> + | A -      | 2  | Ĉ  |
| - | La. |    |     |            | 字体 |              |          | 3  | E. |

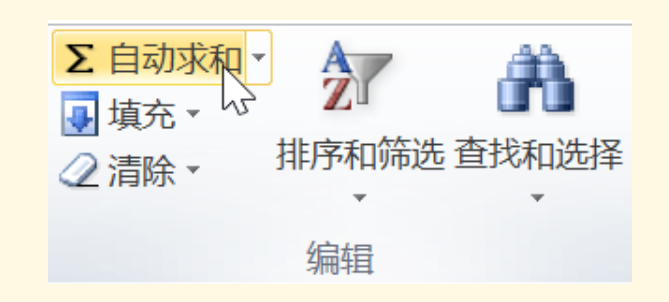

- 2. Excel的几个小技巧
- (7) 单元格合并后居中

选中要调整的单元格,点击菜单栏【开始】,找 到【对齐方式】功能组,选择【合并后居中】命 令。

#### (8) 纸张大小设置

点击【页面布局】,选择【纸张大小】,可在下 拉菜单中选择合适的纸张大小,然后选择【纸张 方向】,可在下拉菜单中选择合适的纸张方向为 横向或纵向。

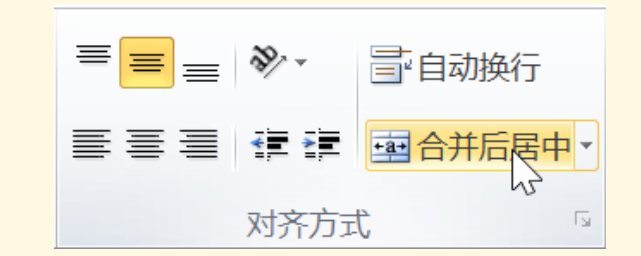

| 插入   | 页面布局   | 3 公式 | 数据       | 审阅   | 视图 |      |  |  |
|------|--------|------|----------|------|----|------|--|--|
|      |        |      | <b>P</b> |      |    |      |  |  |
| 页边距  | 纸张方向 组 | 紙张大小 | 打印区域     | 成分隔符 | 背景 | 打印标题 |  |  |
| *    | *      | *    | *        | Ŧ    |    |      |  |  |
| 页面设置 |        |      |          |      |    |      |  |  |

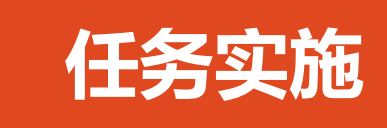

- 一、批量制作公司员工工作牌
- 二、快速完成表格标题跨页显示

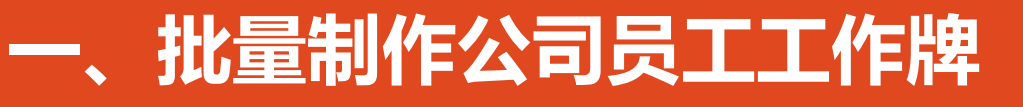

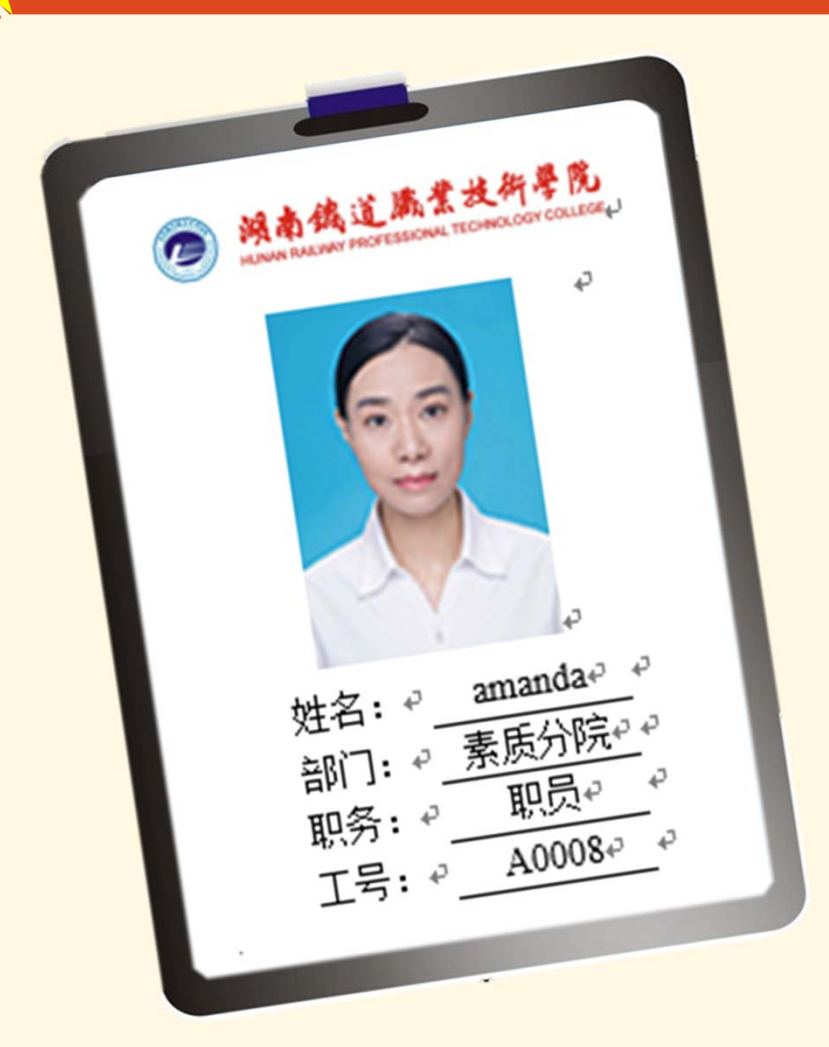

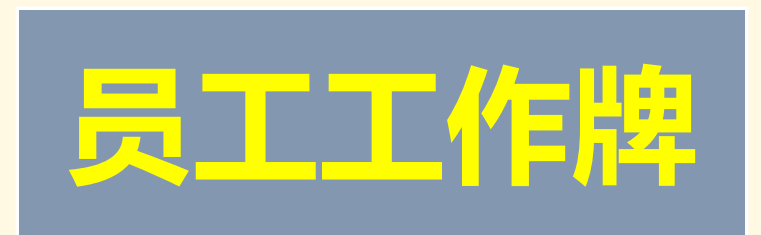

带有工作号及同意人信息的工作牌

【内容】: 单位 (公司) LOGO (徽标)、 姓名、编号、职务等。

# 员工工作牌效果

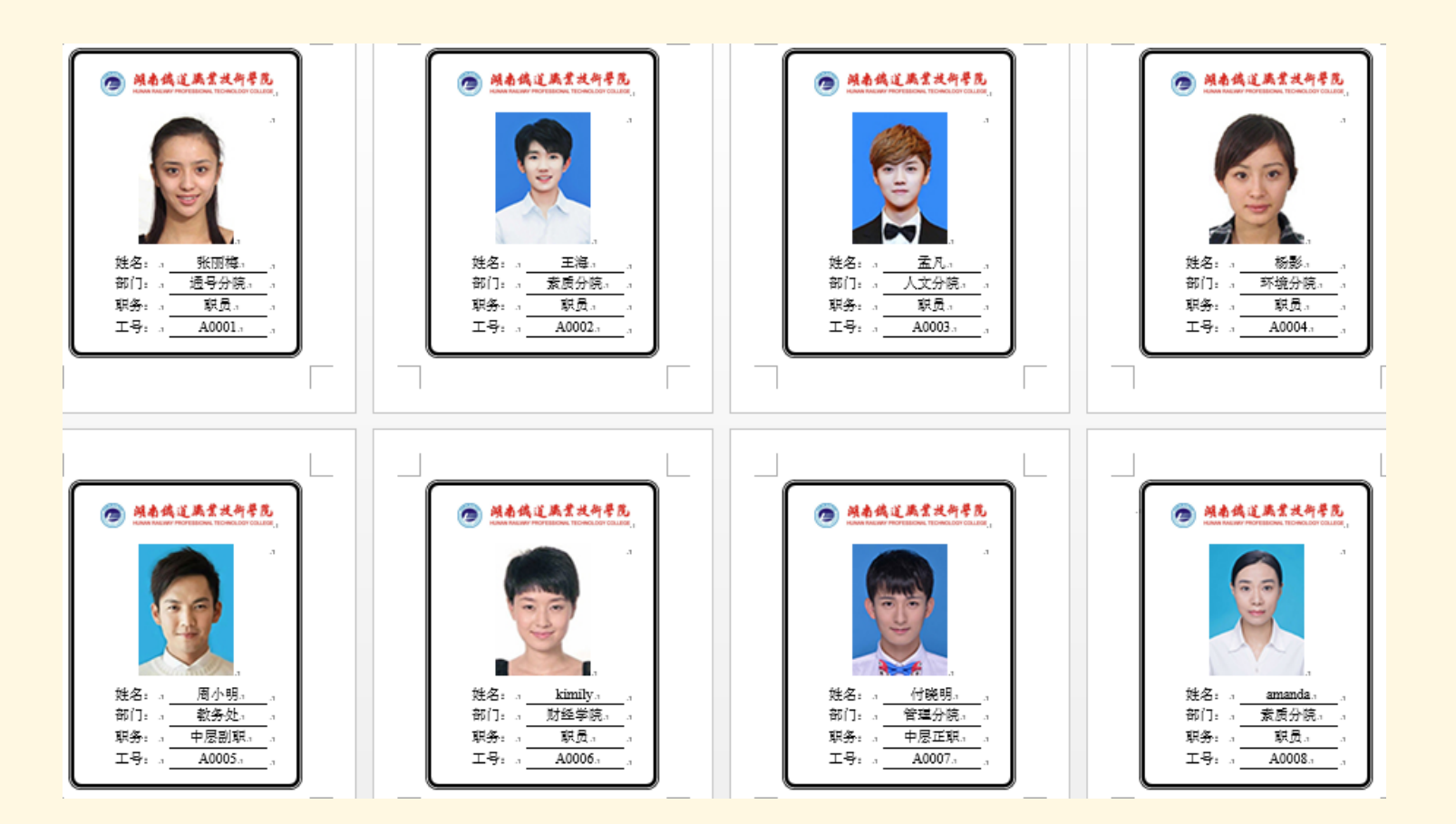

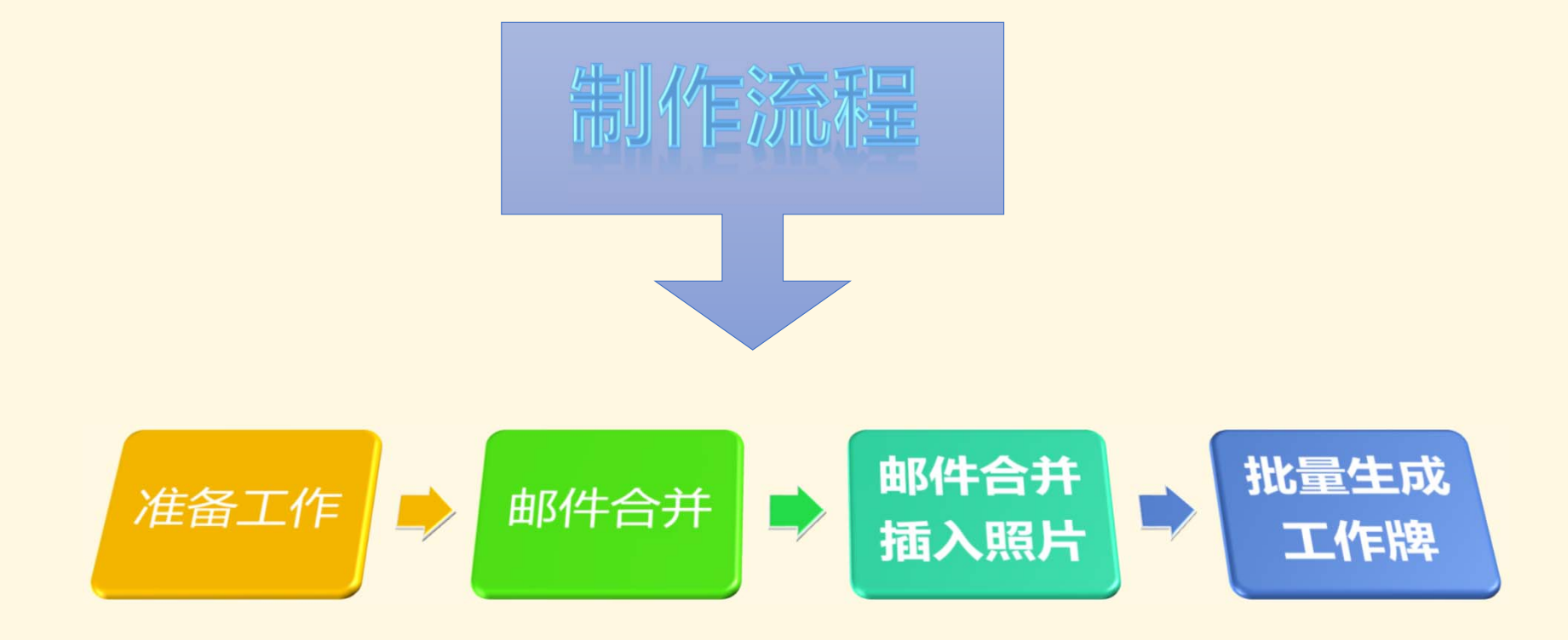

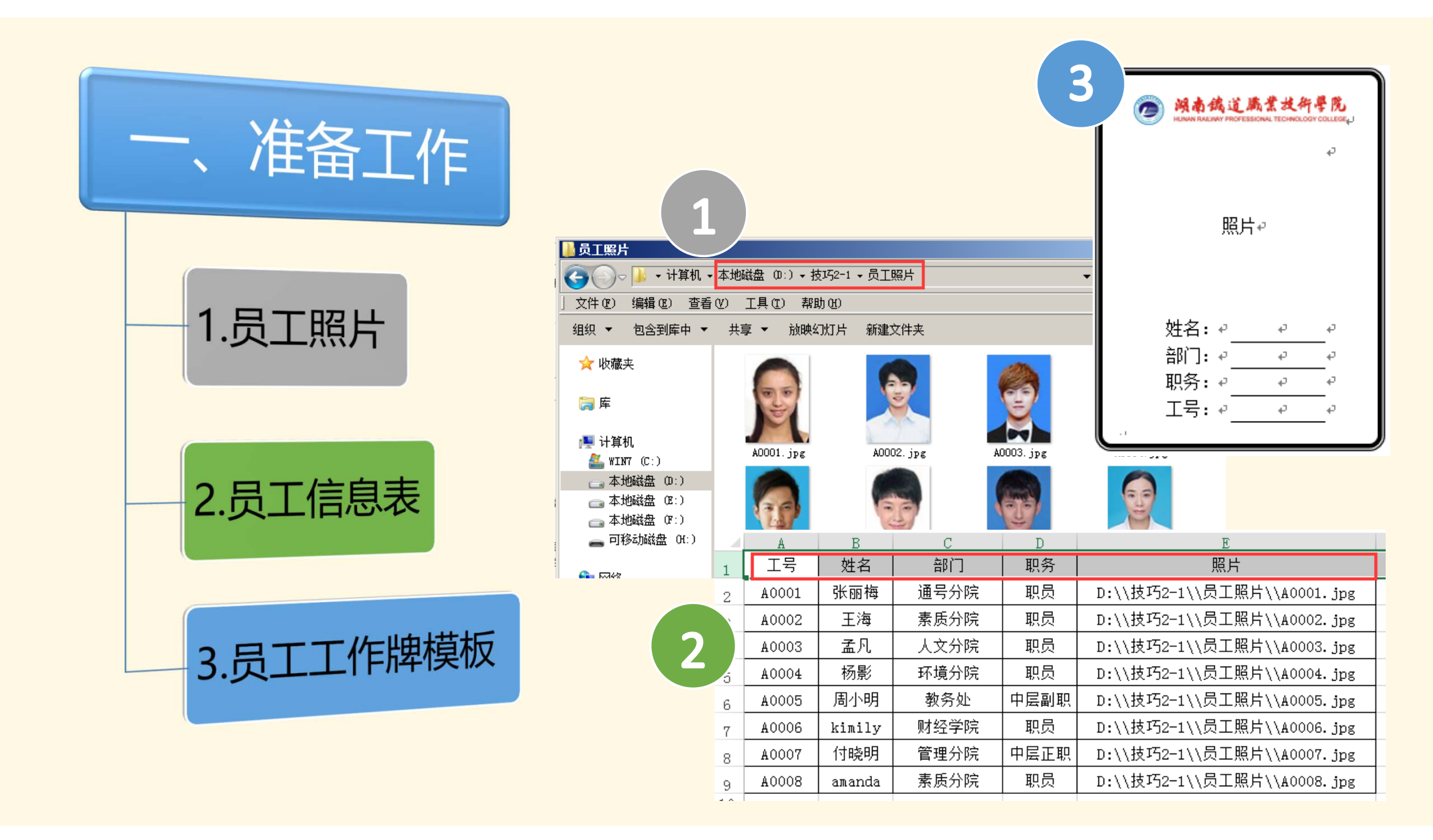

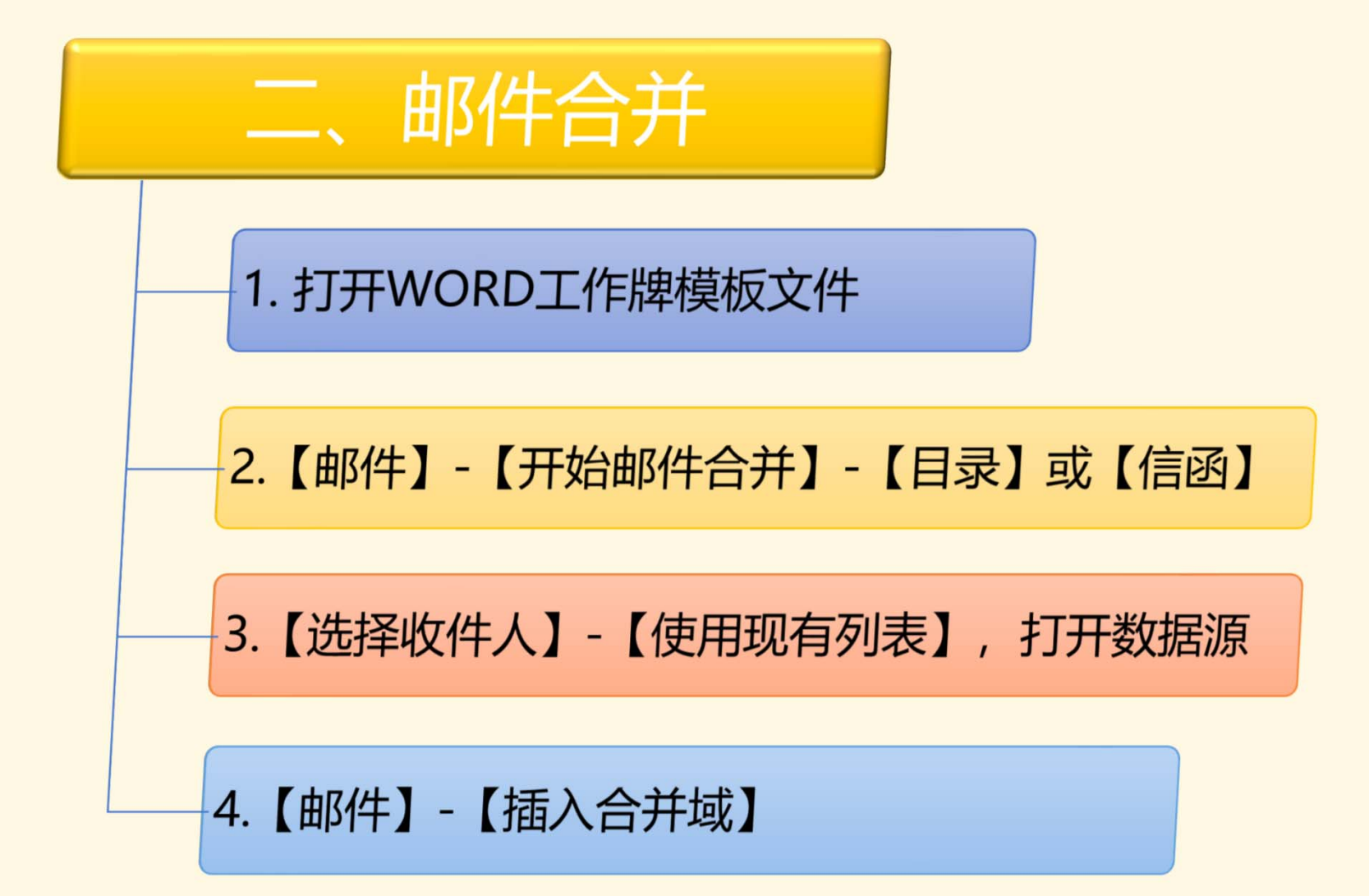

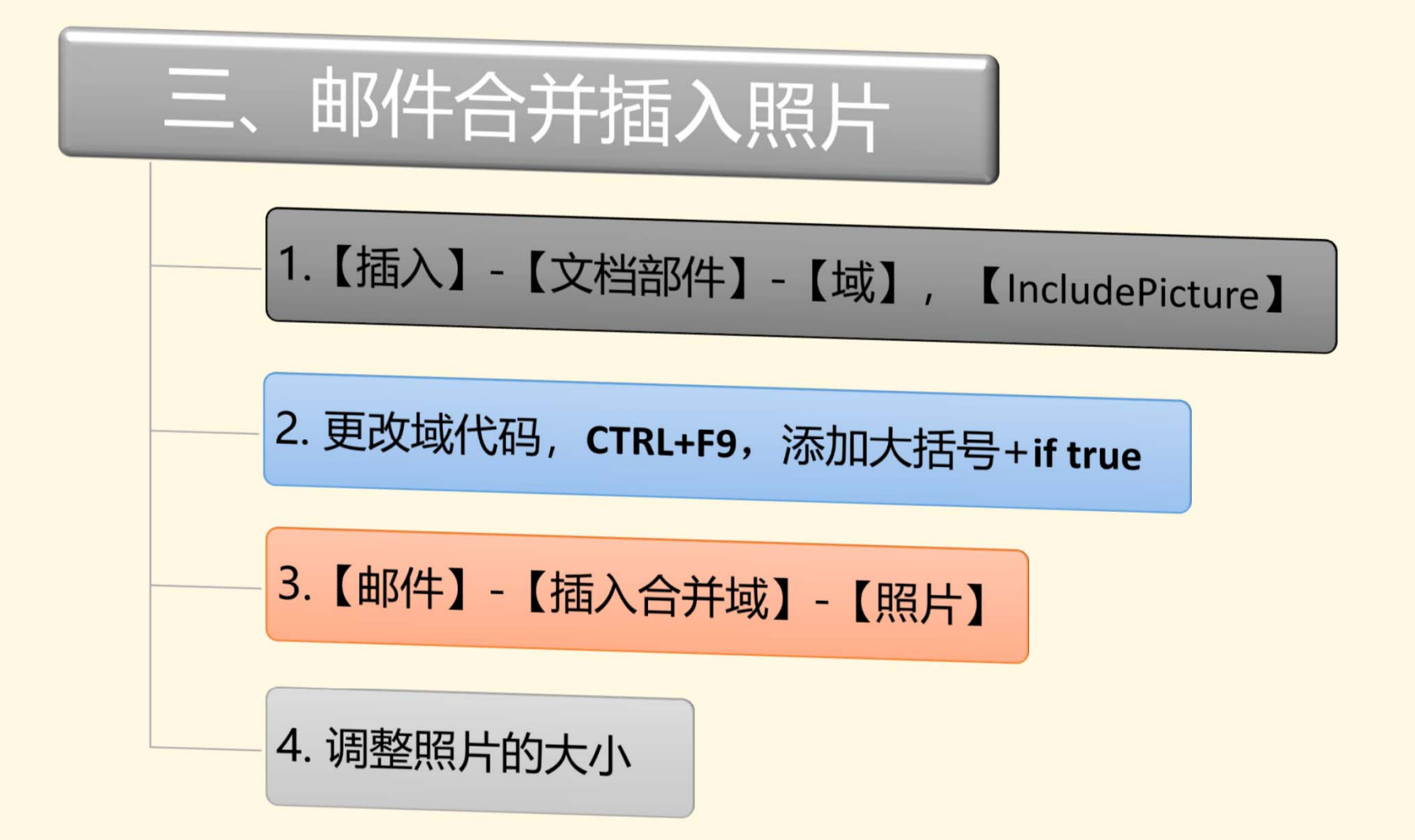

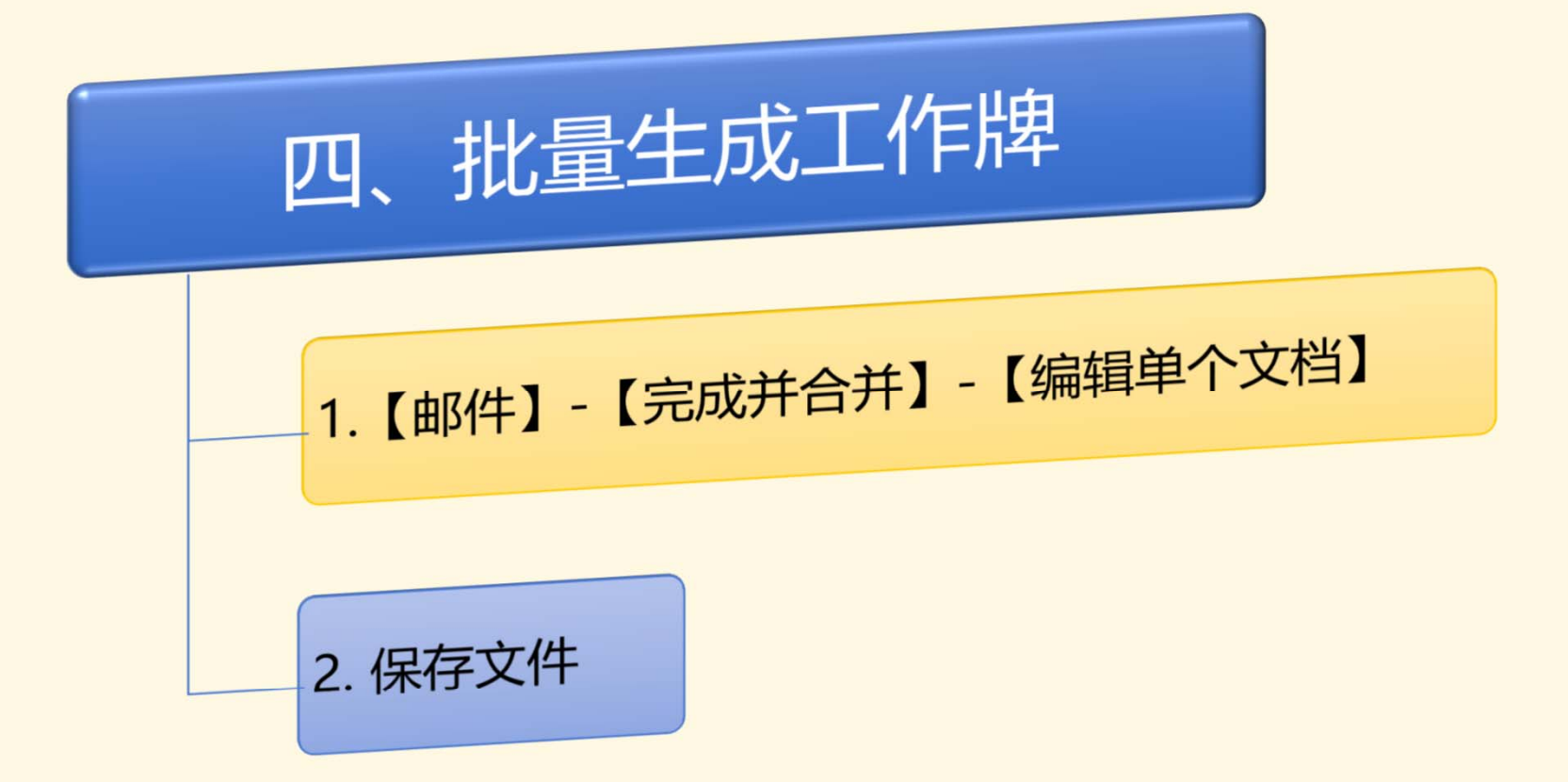

#### 二、表格标题跨页显示

|      | 2018 级管理学院学生信息表。 |     |       |  |  |  |  |  |  |  |
|------|------------------|-----|-------|--|--|--|--|--|--|--|
| 序号。  | 学号』              | 姓名。 | 联系电话, |  |  |  |  |  |  |  |
| 1.,  | .1               | л   | л     |  |  |  |  |  |  |  |
| 2    | .1               | л   | л     |  |  |  |  |  |  |  |
| 3.1  | л.               | л   | л     |  |  |  |  |  |  |  |
| 4.3  | .1               | л   | л     |  |  |  |  |  |  |  |
| 5.,  | .1               | л   | л     |  |  |  |  |  |  |  |
| б.,  | л                | л   | л     |  |  |  |  |  |  |  |
| 7.,  | л                | л   | л     |  |  |  |  |  |  |  |
| 8.1  | л                | л   | л     |  |  |  |  |  |  |  |
| 9.1  | .1               | л   | л     |  |  |  |  |  |  |  |
| 10.1 | .1               | л   | л     |  |  |  |  |  |  |  |
| 11.1 | .1               | л   | л     |  |  |  |  |  |  |  |
| 12., | .1               | л   | .1    |  |  |  |  |  |  |  |
| 13.1 | л                | л   | л     |  |  |  |  |  |  |  |
| 14.1 | л                | л   | л     |  |  |  |  |  |  |  |
| 15.1 | л                | л   | л     |  |  |  |  |  |  |  |
| 16.1 | .1               | л   | л     |  |  |  |  |  |  |  |
| 17.1 | л                | л   | л     |  |  |  |  |  |  |  |
| 18.1 | л                | л   | л     |  |  |  |  |  |  |  |

| 2018 级管理学院学生信息表。 |      |      |     |       |  |  |  |  |
|------------------|------|------|-----|-------|--|--|--|--|
|                  | 序号。  | 学号.1 | 姓名。 | 联系电话。 |  |  |  |  |
|                  | 19.1 | л    | л   | л     |  |  |  |  |
| Γ                | 20.1 | л    | л   | л     |  |  |  |  |
| Γ                | 21.1 | .1   | .1  | .1    |  |  |  |  |
|                  | 22.1 | л    | л   | л     |  |  |  |  |
|                  | 23.1 | л    | л   | л     |  |  |  |  |
|                  | 24.1 | л    | л   | л     |  |  |  |  |
| Γ                | 25.1 | л    | л   | л     |  |  |  |  |
| Γ                | 26.1 | л    | л   | л     |  |  |  |  |
|                  | 27.1 | .1   | .1  | л.    |  |  |  |  |
|                  | 28.1 | л    | л   | л     |  |  |  |  |
| Γ                | 29.1 | л    | л   | л     |  |  |  |  |
|                  | 30.1 | л    | л   | л     |  |  |  |  |
|                  |      |      |     |       |  |  |  |  |

3

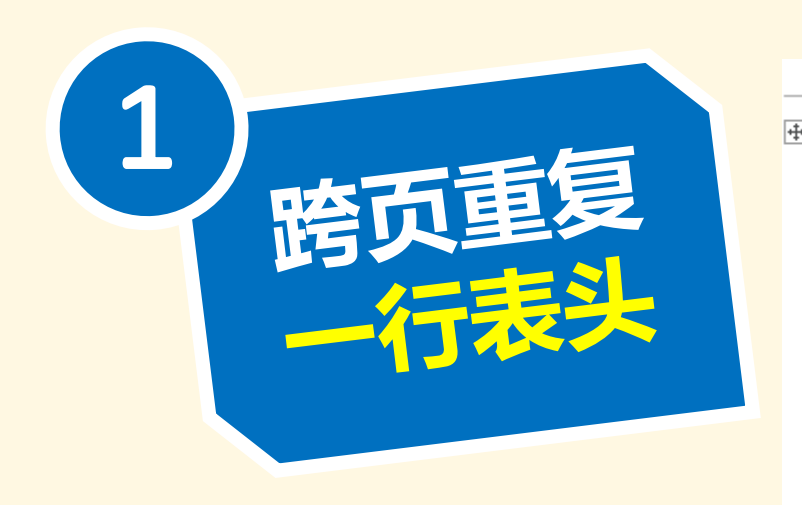

|            | 2018 级管理学院学生信息表。 |     |       |  |  |
|------------|------------------|-----|-------|--|--|
| 序号。        | 学号.,             | 姓名, | 联系电话, |  |  |
| 1          | л                | л   | л     |  |  |
| 2          | л                | л   | л     |  |  |
| 3.1        | .1               | л   | л     |  |  |
| 4 .1       | л.               | л   | л     |  |  |
| 5.1        | л.               | л   | л     |  |  |
| <b>6</b>   | л                | л   | л     |  |  |
| 7          | л                | л   | л     |  |  |
| 8          | л                | л   | .1    |  |  |
| <b>9</b> a | л                | а   | л.    |  |  |
| 10.1       | л                | л   | .1    |  |  |
| 11.1       | л                | л   | л     |  |  |
| 12.1       | л                | л   | .1    |  |  |
| 13.1       | л                | л   | л.    |  |  |
| 14.1       | л                | л   | .1    |  |  |
| 15.1       | л                | л   | .1    |  |  |
| 16.1       | л                | л   | .1    |  |  |
| 17.        | л                | л   | .1    |  |  |
| 18.1       | л                | л   | л     |  |  |

| 序号., | 学号., | 姓名。 | 联系电话, |
|------|------|-----|-------|
| 19.1 | а    | a   | a     |
| 20.1 | л    | л   | л     |
| 21., | .л   | л   | л     |
| 22.1 | .1   | л.  | .1    |
| 23.1 | .1   | л.  | л.    |
| 24.1 | .1   | .1  | .1    |
| 25.1 | л.   | л   | л     |
| 26.1 | .1   | л   | л.    |
| 27.1 | .1   | .1  | .1    |
| 28.1 | л.   | л   | л     |
| 29.1 | л    | л   | л     |
| 30.1 | .1   | л   | л.    |
| a    |      |     |       |

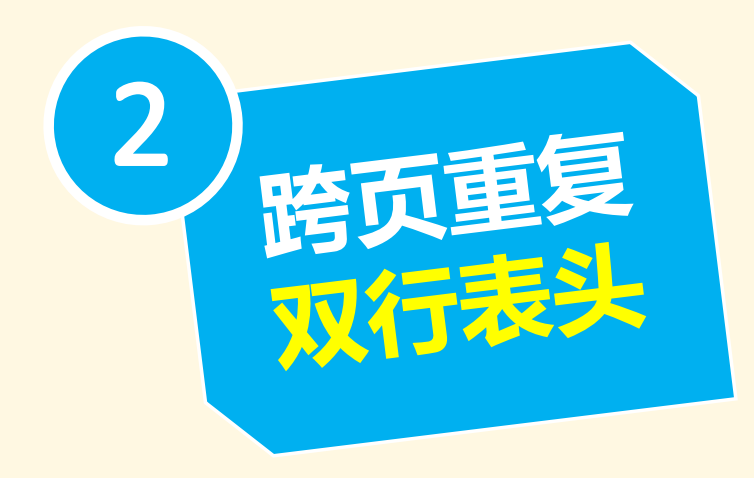

| ÷ |             |                   |          |       |    |
|---|-------------|-------------------|----------|-------|----|
|   |             | 2018 级管理学         | 学院学生信息表。 |       | л  |
|   | 序号.,        | 学 <del>号</del> ., | 姓名,      | 联系电话, | л  |
|   | 1 .1        | л                 | л        | л     | ,, |
|   | 2 .1        | л.                | л        | л.    | л  |
|   | 3.1         | .1                | л        | л     | л  |
|   | <b>4</b> a  | л                 | л        | л     | л  |
|   | 5 .,        | л                 | л        | л     | л  |
|   | <b>6</b> .1 | л                 | л        | л     | л  |
|   | 7.3         | .1                | л        | л     | л  |
|   | <b>8</b> .1 | .1                | л        | л     | л. |
|   | <b>9</b> .1 | л                 | л        | л     | л  |
|   | 10.1        | л                 | л        | л     | л  |
|   | 11.1        | .1                | .1       | л.    | л  |
|   | 12.1        | .1                | л        | л     | л  |
|   | 13.1        | л                 | л        | л     | л  |
|   | 14.1        | л                 | л        | л     | л  |
|   | 15.1        | л                 | л        | л     | л  |
|   | 16.1        | .1                | л        | .1    | .1 |
|   | 17.1        | л                 | л        | л     | л  |
|   | 18.1        | л                 | л        | л     | -1 |

|      | 2018 级管理学 | 院学生信息表。 |       |
|------|-----------|---------|-------|
| 序号。  | 学号.,      | 姓名      | 联系电话, |
| 19.1 | л         | л       | л     |
| 20.1 | .1        | л       | л     |
| 21.1 | .1        | .1      | л     |
| 22.1 | .1        | .1      | .1    |
| 23.1 | л         | л       | л     |
| 24.1 | л         | л       | л     |
| 25.1 | л         | л       | л     |
| 26.1 | л         | л       | л     |
| 27.1 | л         | л       | л     |
| 28.1 | л         | л       | .1    |
| 29.1 | л         | .1      | л     |
| 30.1 | л         | л       | л     |

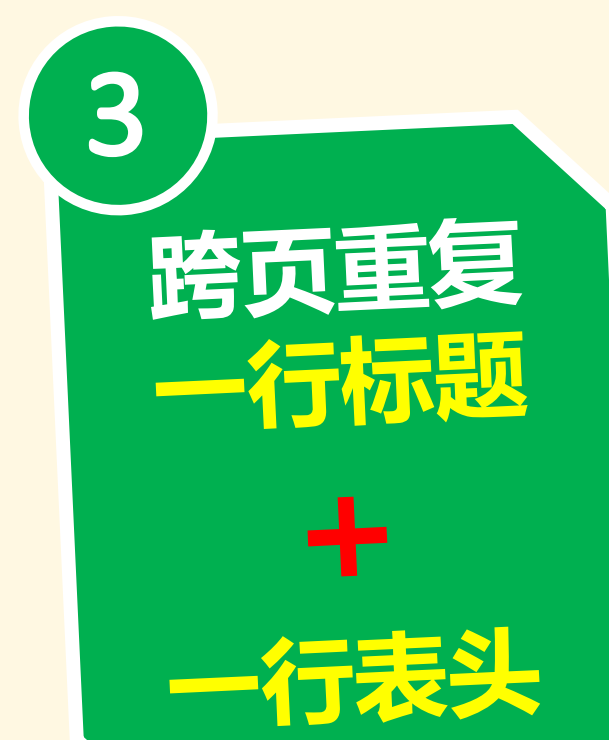

| 序号。         | 学号。 | 姓名。 | 联系电话, |
|-------------|-----|-----|-------|
| 1           | л   | л   | л     |
| 2           | л   | л   | л     |
| 3.1         | л   | л   | .1    |
| 4           | л   | .1  | л.    |
| 5.1         | л   | л   | л     |
| <b>6</b> 1  | л   | л   | л     |
| 7.1         | л   | .1  | л.    |
| 8.1         | л   | .1  | л.    |
| <b>9</b> .a | л   | л   | л     |
| 10.1        | л   | л   | .1    |
| 11.1        | л   | л   | л     |
| 12.1        | л   | л.  | л     |
| 13.1        | л   | л   | л     |
| 14.1        | л   | л   | .1    |
| 15.1        | л   | л   | л     |
| 16.1        | л   | л   | л     |
| 17.1        | л   | л   | л     |
| 18.1        | л   | .1  | л     |

| 2018 级管理学院学生信息表。 |                 |      |     |       |
|------------------|-----------------|------|-----|-------|
| 序                | <del>写</del> ., | 学号., | 姓名。 | 联系电话, |
| 1                | 9.1             | л    | л   | л     |
| 2                | 20.1            | л    | л   | л     |
| 2                | 21.4            | л    | .1  | л     |
| 2                | 2.1             | л    | л   | л     |
| 2                | 3.1             | л    | л   | л     |
| 2                | 24.1            | л    | л.  | л     |
| 2                | 25.1            | л    | л.  | л     |
| 2                | 26.1            | л    | л.  | л     |
| 2                | <b>17</b> .1    | л    | л.  | л     |
| 2                | 28.1            | л    | л.  | л     |
| 2                | <b>19</b> .1    | л    | л   | л     |
| 3                | <b>30</b> .1    | л    | л   | л     |

#### 2018 级管理学院学生信息表。

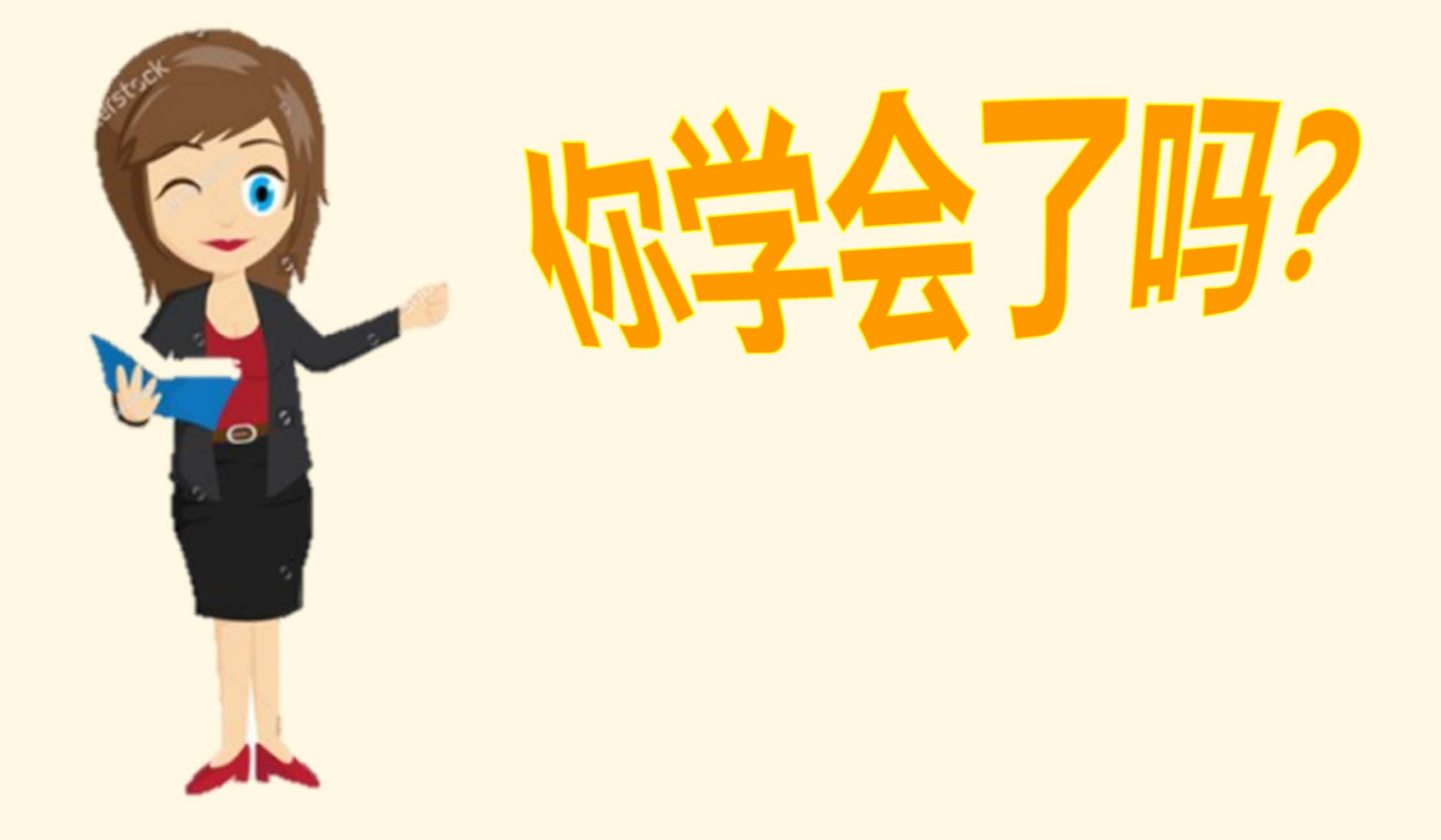

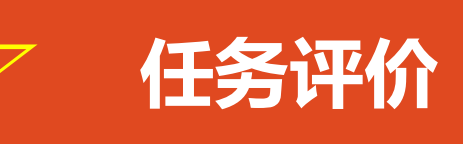

- 1. 完成任务并向其他小组成员分享自己的制作效果;
- 2. 讨论完成任务的步骤与所用到的技巧;
- 3. 写出任务实施过程的心得体会。

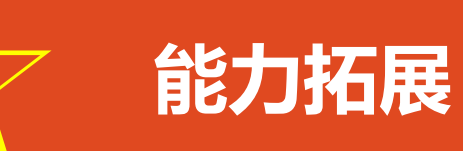

使用Word中的"插入-形状-流程图"功能,完成任务"批量制作公司员工工作牌"的流程图。
 将任务"批量制作公司员工工作牌"和任务"快速完成表格标题跨页显示"的最终效果文件分别打印出来。

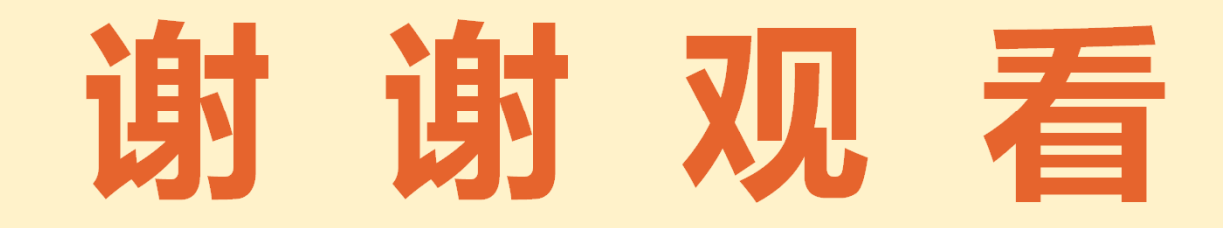